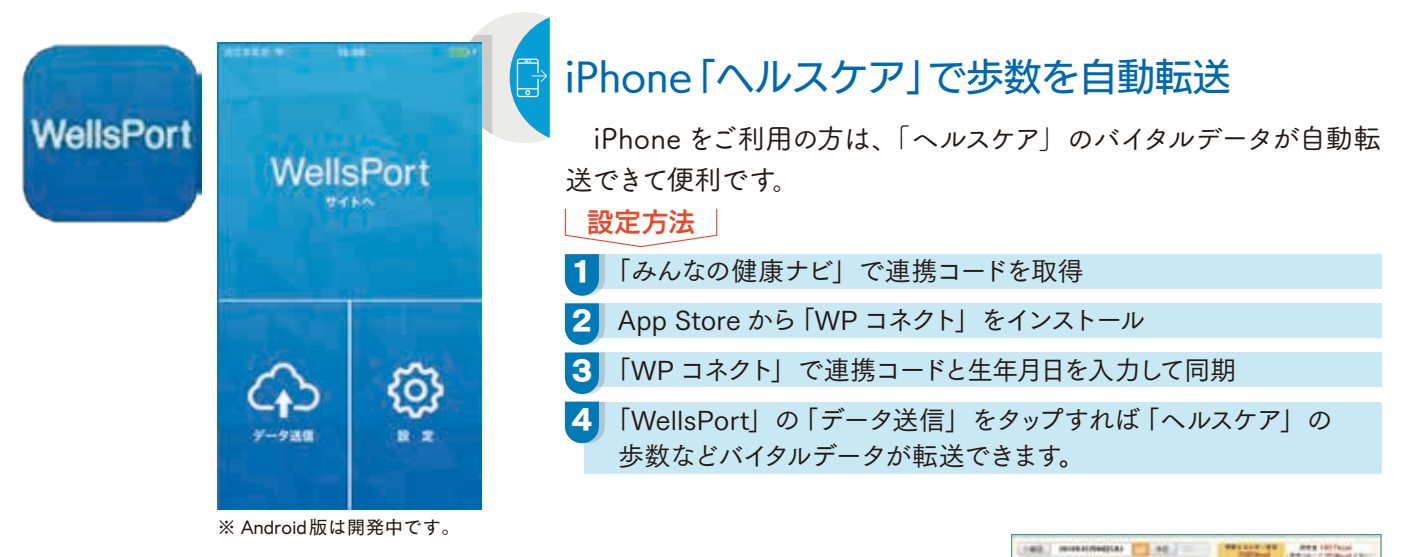

## 食事を登録して、食べすぎチェック*!*

食事や間食の内容を登録して、摂取カロリーや食事バランスガイドで、バランスのとれた食生活が送れているかをチェック。アドバイスも受けられます。

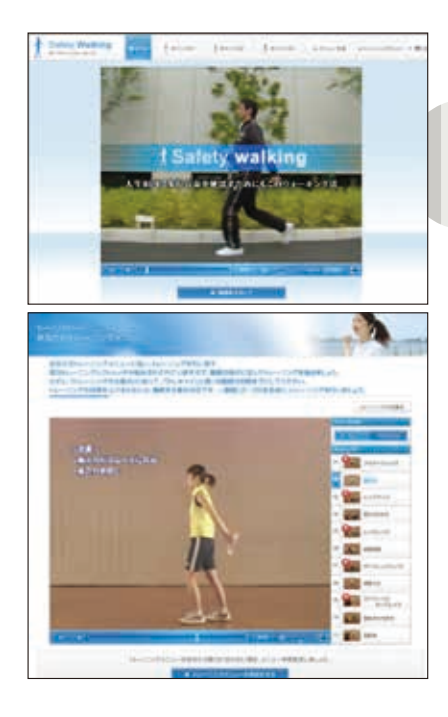

動画で「Safety walking」 やストレッチ、 トレーニングを学ぶ

歩き方やストレッチ体操、筋力ト レーニングを動画で学べます。ご自 分だけのトレーニングメニューの作成 もできます。

※パソコンからご覧いただけます。 スマートフォンからはご利用できません。

健診を受けたら結果を確認! また来年に向けて 健康な生活を続けましょう

## まだ登録されていない方はすぐにログイン! 日通健保ホームページからお入りください

前号に、「みんなの健康ナビ」は、現時点では被保険者向けサービスであることの記載漏れがあり、ご迷惑をお掛けいたしました。 被扶養者の方がご利用いただけるようになりましたら、改めてご案内いたしますので、よろしくお願い申し上げます。

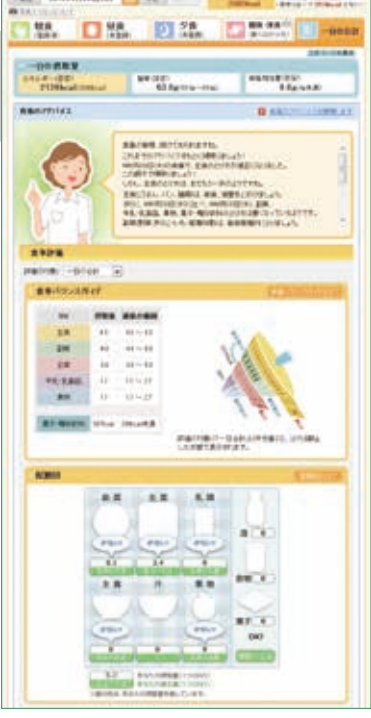